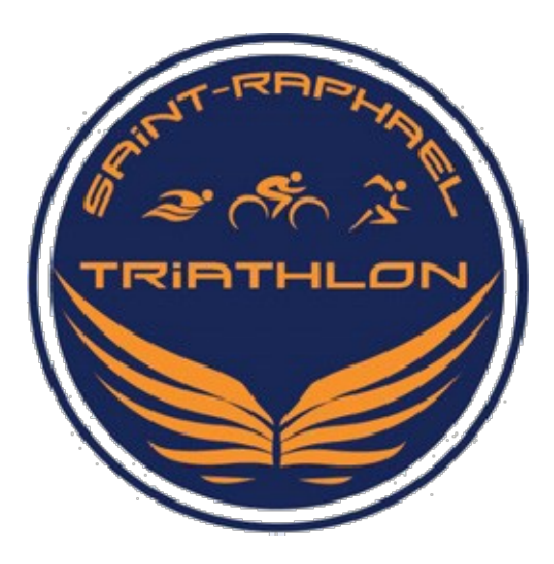

## SAINT RAPHAEL TRIATHLON

Stade Nautique Alain Chateigner 800 Boulevard de l'Aspé – 83700 Saint-Raphaël Mail : **club@saintraphael-triathlon.com** Web : **www.saintraphael-triathlon.com** 

Tel:07.84.97.68.28

Affilié à la Fédération Française de Triathlon sous le N°326

# **DOSSIER D'INSCRIPTION 2023-2024**

| Nouvelle adhésion<br>Renouvellement                                                  | Adulte compétition<br>Adulte loisir                 |
|--------------------------------------------------------------------------------------|-----------------------------------------------------|
|                                                                                      |                                                     |
| re réservé au club :                                                                 |                                                     |
| <u>re réservé au club</u> :<br>Demande licence                                       | Paiement par Chèque                                 |
| <b>re réservé au club</b> :<br><b>Demande licence</b><br>QS-Sport                    | Paiement par Chèque<br>Paiement C.B site            |
| <b>re réservé au club</b> :<br><b>Demande licence</b><br>QS-Sport<br>Fiche sanitaire | Paiement par ChèquePaiement C.B sitePaiement espèce |

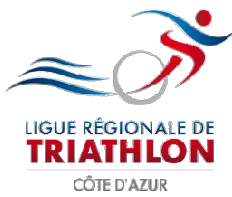

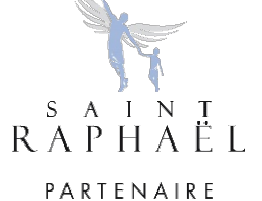

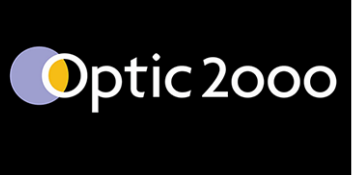

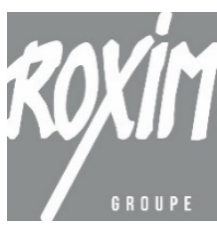

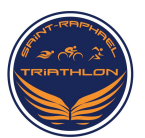

Dossier d'inscription Saint Raphaël Triathlon

## Permanences des inscriptions à partir du Lundi 4 septembre 2023 au Stade Nautique Alain Chateigner

- Lundi 4 et 11 septembre 2023 de 17h00 à 19h00
- Mercredi 6 et 13 septembre 2023 de 17h00 à 19h00
- Vendredi 8 et 15 septembre 2023 de 17h00 à 19h00
- Samedi 2 septembre 2023 sur la Fête des associations de Saint Raphaël

## Pour ADHERER, RENOUVELER SON ADHESION OU FAIRE UNE DEMANDE DE MUTATION, LIRE LA PAGE 6

### SEUL UN DOSSIER <u>COMPLET</u> SERA ACCEPTE

### Pièces à joindre à votre dossier d'inscription :

✓ Demande de licence remplie et signée (Téléchargée via espace tri 2.0 de la FFTRI)

- ✓ Certificat médical de la pratique du Triathlon à l'entraînement et en compétition,
  - **Pour une première demande de licence**, vous devez fournir un certificat médical attestant de l'absence de contre-indication à la pratique du triathlon en compétition. Le certificat médical doit dater de moins d'1 an au jour de la demande de la licence.
  - Pour un renouvellement de licence, votre certificat médical de non contre-indication à la pratique du triathlon en compétition doit être daté de moins d'3 ans au jour de la demande de la licence.
    En complétant le Questionnaire QS Sport, en cas de réponse « OUI » dans le questionnaire de santé de la FFRTRI à au moins une question, vous devez alors fournir un certificat médical d'absence de contre-indication à la pratique du Triathlon en compétition daté de moins de 6 mois au jour de la demande de licence.

#### **Dossier d'inscription :**

- ✓ Fiche d'adhésion 2023-2024 complétée et signée (P 3).
- ✓ Règlement intérieur signé en bas de la page correspondante,

#### Règlement

- ✓ Chèque de cotisation à l'ordre de Saint Raphaël Triathlon correspondant au groupe de pratique «Compétition », « Loisirs » ou « Athlète externe », règlement possible en 3 chèques.
- ✓ C.B sur le site Saint Raphaël Triathlon (<u>www.saintraphael-triathlon.com</u>), règlement possible en 3 fois sans frais.

Renouvellement : Pénalité financière de 20 € à votre charge si la demande de licence est réalisée après le 30/11/2023 sur le site de la FFTRI (Pénalité Fédération).

## Tarifs d'Adhésion (Licence FFTRI comprise)

| Groupe                                            | Categories        | Tarif |
|---------------------------------------------------|-------------------|-------|
| Compétition                                       | Senior et veteran | 295 € |
| Loisirs *<br>*Ne donne pas accès aux compétitions |                   | 225€  |

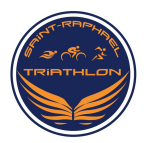

## Fiche d'Adhésion 2023-2024

## Etat civil

| Nom :               | Prénom :      |
|---------------------|---------------|
| Date de naissance : | Lieu :        |
| Sexe : H – F        | Nationalité : |
| Adresse :           |               |
|                     |               |
| Code Postal :       | Ville :       |
| Téléphone 1 :       | Téléphone 2 : |
| Adresse email :     |               |

Les informations importantes (Information concernant l'entraînement, les déplacements club pour compétitions...) font l'objet d'un envoi mail ou sur l'application mobile Telegram. Merci d'indiquer de manière lisible, une adresse mail que vous consultez régulièrement et un numéro de téléphone portable.

## Règlement

- ✓ C.B sur le site Saint Raphaël triathlon (<u>www.saintraphael-triathlon.com</u>), règlement possible en 3 fois sans frais.
- ✓ Chèque de cotisation à l'ordre de Saint Raphaël Triathlon correspondant au groupe de pratique « Compétition », « Loisirs » ou « Athlète externe», règlement possible en 3 chèques, échelonnement sur 3 mois. Les chèques doivent être datés du jour de la demanded'adhésion. L'encaissement sera effectué par le club au début de chaque mois :

|            | Montant | A encaisser le : | Numéro de chèque : |
|------------|---------|------------------|--------------------|
| Chèque n°1 |         |                  |                    |
| Chèque n°2 |         |                  |                    |
| Chèque n°3 |         |                  |                    |
| Total      |         |                  |                    |

Pénalité FFTRI financière de 20 € à votre charge si la demande de licence est réalisée sur le site de la FFTRI après le **30/11/2023.** 

## **ACCEPTATION DU RÈGLEMENT INTERIEUR**

Je reconnais avoir pris connaissance des statuts et du règlement intérieur, sur le site du club : <u>www.saintraphael-triathlon.com</u>. Je m'engage à les respecter. Par la signature de la présente fiche, j'autorise le club ainsi que ses partenaires et médias à utiliser des images fixes ou audiovisuelles sur lesquelles je pourrais apparaître.

Fait à\_\_\_\_\_

le

Signature

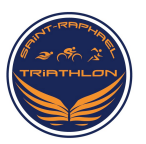

#### POUR S'INSCRIRE, RENOUVELER SA LICENCE OU FAIRE UNE DEMANDE DE MUTATION L'adhésion ou le renouvellement se déroule en 4 étapes :

- **1. Retirer le dossier d'inscription**, disponible sur présentoir hall du Stade Nautique Alain Châtaignier de Saint Raphaël.
- 2.1<sup>ère</sup> Demande de licence FFTRI, renouvellement ou mutation via : <u>espace tri 2.0 sur site</u> Internet FFTRI
- 3. Adhésion au club via le site Internet : www.saintraphael-triathlon.com
- 4. Remettre le dossier d'inscription en main propre, complet, lors des permanences de septembre ou à une des personnes ci-contre ; Delphine VIENCO ou Julie FRACHET.

#### ETAPE 2 : Espace tri 2.0

#### Pour renouvellement :

Se connecter à son espace personnel sur l'espace tri

2.0 (<u>https://espacetri.fftri.com</u>) avec votre Identifiant<sup>1</sup> (la 1ère lettre et les 4 premiers chiffres de votre N° de Licence: *A78356* par exemple) et votre mot de passe personnel. Puis cliquez sur l'onglet « *Renouveler sa licence* » (en haut à gauche)

#### Pour Mutation au Saint Raphaël Triathlon :

Faire la demande de mutation sur le site « <u>Espace tri 2.0</u> », attendre la validation du club quitté, régler le montant de la mutation et faire une demande de licence de manière classique.

Pour les nouveaux licenciés :

(<u>Si vous n'avez jamais été</u> <u>licencié à un club affilié à la</u> <u>F.F.TRI ou licencié F.F.TRI.</u> <u>AVANT la saison 2012-2013) :</u> Vous devez créer votre espace personnel sur le site « <u>Espace</u> <u>tri 2.0</u> » Onglet : « Se licencier »

#### Demande de licence :

- ✓ Données personnels et formation : Complétez ou vérifiez vos données personnelles
- ✓ Choix Ligue & Club : Choisir la ligue « Côte d'Azur » et « Saint Raphaël Triathlon »
- ✓ Choix de la licence : Choisir le type de licence que vous souhaitez en fonction de votre pratique
- Assurances : Consultez puis validez le contrat d'assurance de responsabilité civile Option 1 ou 2.
- Prévisualisation : Vérifiez vos données puis validez votre demande de licence. Vous recevrez un e-mail de confirmation.
- Imprimez votre « Demande de Licence » que vous joindrez <u>signée</u> au présent dossier d'inscription

#### ETAPE 3 : Pour adhérer ou renouveler l'adhésion au Saint Raphaël Triathlon

**1. Si vous êtes déjà adhérent,** connectez-vous sur votre espace personnel via votre adresse E-mail et votre mot de passe.

**1. Si vous êtes nouvel adhérent/licencié**, rendezvous sur le site Internet du Club, onglet « Adhérer au club » puis cliquez sur « Adhésion en ligne ». Créer votre espace personnel avec votre adresse mail puis un mot de passe.

2. Choisissez le groupe auquel vous appartenez «Compétition » ou « Loisirs ». Si vous souhaitez inscrire quelqu'un d'autre, cliquez sur « Ajouter » une personne et répétez les mêmes consignes puis cliquez sur continuer.

3. Vérifiez ou remplissez vos informations de facturation, vous pouvez ajouter une photo et le nom du/de la responsable légal lorsque l'adhérent(e) est mineur(e). Puis cliquez sur continuer.

- 4. Choisissez votre mode de règlement puis procédez au paiement de votre cotisation
- ✓ Chèque à l'ordre de Saint Raphaël Triathlon correspondant au groupe de pratique « compétition » ou
- « Loisirs », règlement possible en 3 chèques à remettre avec votre dossier.
- ✓ C.B sur le site Internet du Saint Raphaël TriathIon ; 2 options, 1 fois ou 3 fois sans frais

#### ETAPE 4 : Remise du dossier d'inscription

Remettre votre dossier d'inscription 2023-2024 complété et signé (Fiche adhésion et page règlement intérieur), avec la demande de licence FFTRI signée, le certificat médical selon règles définies, ET le paiement, chèque(s) ou espèces, ou un paiement réalisé en ligne (si paiement CB). La demande de licence ne sera pas validée et le dossier ne sera pas enregistré en cas de non paiement de l'adhésion.

#### ATTENTION SEUL UN DOSSIER COMPLET SERA ACCEPTE